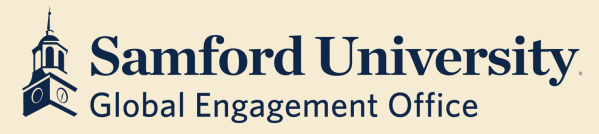

## Updating Contact Information in Banner

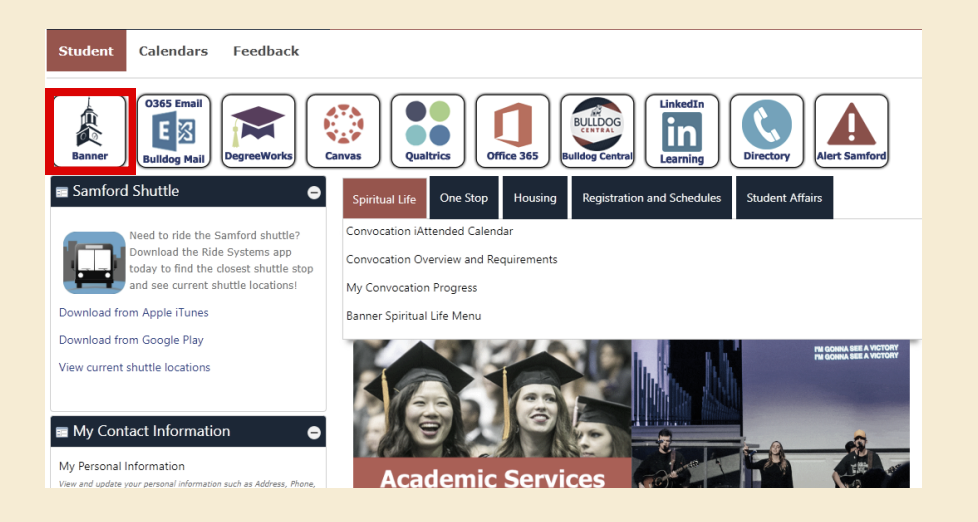

Select **Banner** from the Samford Portal homepage

Select the **Personal** Information tab and then My Personal Information

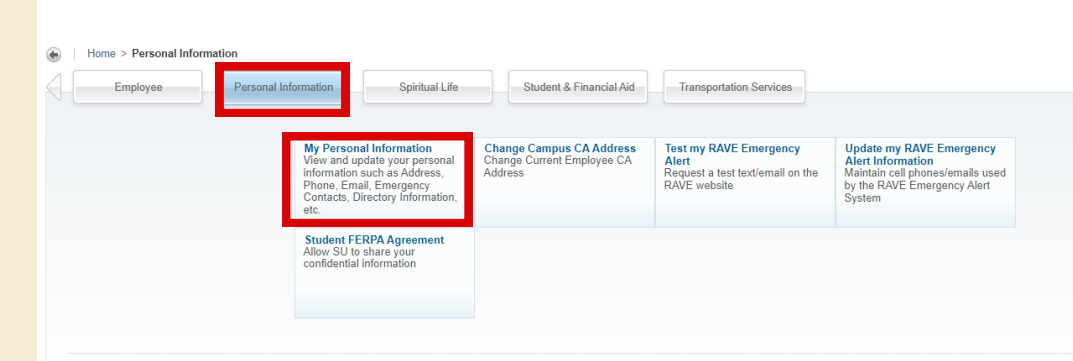

All international students need to input your U.S. phone number. TO ADD A PHONE NUMBER, click the blue Add New to the right of your Phone Number

| * Samford University |                                  |                                      |                                      | * 🎱 💼       |
|----------------------|----------------------------------|--------------------------------------|--------------------------------------|-------------|
| Personal Information |                                  |                                      |                                      |             |
|                      | Personal Details                 |                                      |                                      |             |
| ID Number            | Email                            |                                      |                                      | (+) Add New |
|                      | Phone Number                     |                                      |                                      | (+) Add New |
|                      | Address                          |                                      |                                      | + Add New   |
|                      | Remit To Address SUI Post Office | On Campus Physical Address<br>Currot | Permanent Mailing Address<br>Correct |             |
|                      |                                  |                                      |                                      |             |

Select **Cell** as phone type, and input your U.S. number under **Phone Number**. Select this as your **primary** number. You DO NOT need to enter anything under International Phone Number.

| one Number         |              |           |  |
|--------------------|--------------|-----------|--|
| Area Code          | Phone Number | Extension |  |
| nternation of Phor | e Number     |           |  |
| Primary            | Unlisted     |           |  |

For students living ON CAMPUS, your On Campus Address will already be in the Samford Portal. <u>You do not need to enter an address.</u>

For students living **OFF CAMPUS**, you need to **manually enter in your Off Campus Local Address** in the Samford Portal.

a. Enter your off-campus local address. Leave the "Valid Until" box BLANK.

| pe of Address                 | Valid From           | Valid Until          |   |
|-------------------------------|----------------------|----------------------|---|
| Off Campus Local Address only | MM/dd/yyyy           | MM/dd/yyyy           | ā |
| Q.                            | Address Line 2       | Address Line 3       |   |
| Business or Work Address      | Enter Address Line 2 | Enter Address Line 3 |   |
| Off Campus Local Address only | City                 | State/Province       |   |
| Parent 1 Address              | Enter City           | Select State         | ~ |
|                               |                      |                      |   |